# Interlocal Agreements

Users' Guide

Interlocal Agreements (D0600's only) Web Application

Submit by: Tuesday, October 10, 2023

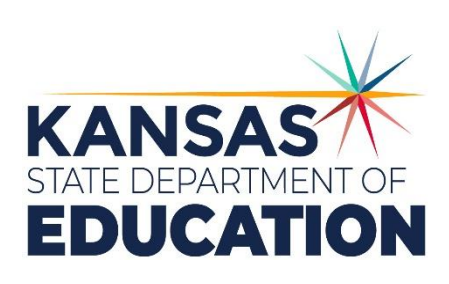

Kansas leads the world in the success of each student.

#### MISSION

To prepare Kansas students for lifelong success through rigorous, quality academic instruction, career training and character development according to each student's gifts and talents.

#### VISION

Kansas leads the world in the success of each student

#### MOTTO

Kansans Can

#### SUCCESS DEFINED

A successful Kansas high school graduate has the

- · Academic preparation,
- Cognitive preparation,
- Technical skills.
- Employability skills and
- Civic engagement

to be successful in postsecondary education, in the attainment of an industry recognized certification or in the workforce, without the need for remediation.

#### OUTCOMES

- Social-emotional growth
- Kindergarten readiness
- Individual Plan of Study
- Civic engagement
- · Academically prepared for postsecondary

Kansans CAN

· High school graduation Postsecondary success

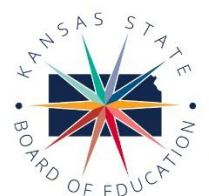

900 S.W. Jackson Street, Suite 600 Topeka, Kansas 66612-1212 (785) 296-3203 www.ksde.org/board

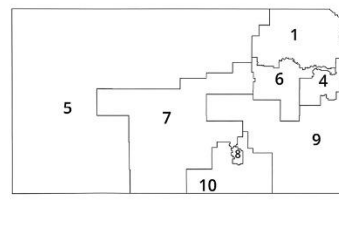

DISTRICT 4

Ann E. Mah

Legislative Liaison

amah@ksde.org

DISTRICT 1

dzeck@ksde.org

DISTRICT 6

Dr. Deena Horst

Legislative Liaison dhorst@ksde.org

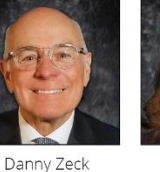

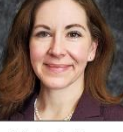

DISTRICT 7

Dennis Hershberger

dhershberger@ksde.org

DISTRICT 2

Melanie Haas Chair mhaas@ksde.org

Michelle Dombrosky mdombrosky@ksde.org

DISTRICT 3

DISTRICT 8

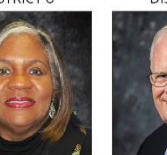

Jim Porter Vice Chair jporter@ksde.org

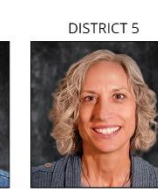

Cathy Hopkins chopkins@ksde.org

DISTRICT 9

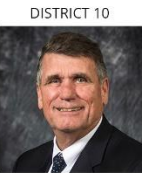

lim McNiece jmcniece@ksde.org

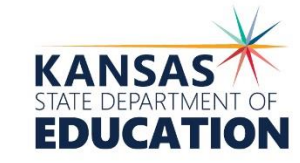

COMMISSIONER OF

Dr. Randy Watson

900 S.W. Jackson Street, Suite 102 Topeka, Kansas 66612-1212 (785) 296-3201 www.ksde.org

Betty Arnold

barnold@ksde.org

DEPUTY COMMISSIONER Division of Fiscal and Administrative Se

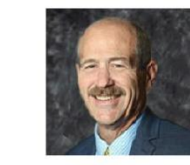

Dr. S. Craig Neuenswander

DEPUTY COMMISSIONER Division of Learning Services

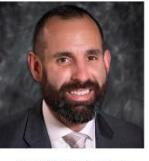

Dr. Ben Proctor

The Kansas State Board of Education does not discriminate on the basis of race, color, national origin, sex, disability or age in its programs and activities and provides equal access to any group officially affiliated with the Boy Scouts of America and other designated youth groups. The following person has been designated to handle inquiries regarding the nondiscrimination policies: KSDE General Counsel, Office of General Counsel, KSDE, Landon State Office Building, 900 S.W. Jackson, Suite 102, Topeka, KS 66612, (785) 296-3201.

Kansas leads the world in the success of each student.

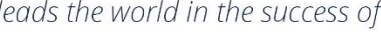

## **Revision History**

| Date | Reason of Change | Edited By |
|------|------------------|-----------|
|      |                  |           |
|      |                  |           |
|      |                  |           |

#### **Related Documents**

| Document Title | Document Location | Comments |
|----------------|-------------------|----------|
|                |                   |          |
|                |                   |          |
|                |                   |          |

#### Interlocal Agreements

## **Table of Contents**

| Revision History                     | 3  |
|--------------------------------------|----|
| Related Documents                    | 3  |
| Table of Contents                    | 4  |
| Introduction                         | 5  |
| Access                               | 6  |
| Current Users                        | 6  |
| New Users                            | 7  |
| Change School Year                   | 10 |
| Administrative Data                  | 10 |
| Salaries                             | 11 |
| Licensed Personnel                   | 12 |
| Non-Licensed Personnel               | 13 |
| Direct Services                      | 13 |
| Submit Report                        | 14 |
| Print Report                         | 15 |
| Contact Information                  | 15 |
| Interlocal Agreements (D0600's only) | 15 |
| Username & Passwords                 | 15 |

# Interlocal Agreements Introduction

#### Dr. S. Craig Neuenswander

Deputy Commissioner Division of Fiscal & Administrative Services Kansas State Department of Education <u>craign@ksde.org</u>

#### Dale Brungardt

Director of School Finance Division of Fiscal & Administrative Services Kansas State Department of Education <u>obrungardt@ksde.org</u> The Interlocal Agreement web application is where Interlocals will report data on salaries, licensed personnel, non-licensed personnel, and students served. This information is used for publications and legislative reports.

## Access

#### **Current Users**

If you already have access to KSDE Web Applications, log in and make sure you have "Interlocal Agreements (D0600's only)" in your list of Web Applications.

- 1. Go to the <u>KSDE Web Applications site</u>.
- 2. Log In and click Accept on the Legal Notice screen.
- 3. Check to see if you have "Interlocal Agreements (D0600's only)" in your list of web applications (it may be a different number on your screen than the number shown on the screen shot below).

|             | <sup>15</sup> User Login for KSDE Web Applications    |
|-------------|-------------------------------------------------------|
|             | My KSDE Web Applications                              |
| Manage My A | Account Log Off                                       |
| 1.          | Annual Statistical Report(18E)                        |
| 2.          | Annual Statistical Report(18E) - Special Access       |
| 3.          | Directory Updates                                     |
| 4.          | Directory Updates - Special Access                    |
| 5.          | Driver Education Reimbursement                        |
| 6.          | Interlocal Agreements (D0600's only)                  |
| 7.          | Interlocal Agreements (D0600's only) - Special Access |

- If you do not, click Manage My Account.
- If you do, click Interlocal Agreements (D0600's only), then continue to the <u>Change School Year</u> section.
- 4. If your account has organization level access, "Interlocal Agreements (D0600's only)" will be available to add to your current account. Scroll down the list of applications (in alphabetical order), to check the box next to "Interlocal Agreements (D0600's only)" and then select **District**.

| District |
|----------|
|          |
|          |
|          |

- Note: If you do not see Interlocal Agreements (D0600's only) listed here, your account does not have organization level access. Please see the <u>New Users</u> section to register for a new account with organization level access.
- Tip: If you must register for a new username, note what current Web Applications you registered for and the user level of them on your building level account. You can then request access to all the web applications you accessed under your building level account as well as LEA Forms. Once approved for access, you should then be able to access all applications under your organization level account.

## 5. Scroll down to the bottom and fill in the three fields under "In Case You Forget Your Password."

| IN CASE YOU FORGET YOUR PASSWORD:                                                                                                    |                                                                       |
|----------------------------------------------------------------------------------------------------|-----------------------------------------------------------------------|
| Enter your birthdate, then choose a question to which only you know the answer and which has nothing to do with y<br>by asking you to enter your birthdate and the answer to this question: | our password. If you forget your password, we'll verify your identity |
| Birthdate (MM/DD/YYYY):*                                                                                                    |                                                                       |
| Question:*                                                                                                    |                                                                       |
| Answer (this field is race constitue).*                                                                                                    |                                                                       |
|                                                                                                    |                                                                       |
| Submit                                                                                                    |                                                                       |

- 6. Click Submit. Once this happens, our IT department will email the main contact denoted as "Executive Director" or "Director" or "Superintendent" (in that order of hierarchy) on the Directory Updates web application for approval.
- 7. Once the main contact approves the request, our IT department will add the requested application to your account. When complete, they will email you to let you know that you can now access the new application(s) as requested.
- 8. You will then go to the <u>KSDE Web Applications</u> site and sign in. You should then see all web applications you requested access to.
- Note: If an application on the "My KSDE Web Applications" screen is grey and not linked, that means that the main contact has not yet approved you for that specific application (the application may also be down for the moment as noted on the log in screen).

#### **New Users**

Individuals who do not have access to KSDE web applications will need to register for access.

- 1. Go to the <u>KSDE Web</u> <u>Applications site</u>.
- 2. Click Register

|                                                                                                    | Username:             |
|----------------------------------------------------------------------------------------------------|-----------------------|
|                                                                                                    | Password:             |
|                                                                                                    | Login                 |
|                                                                                                    | Forgot Your Password? |
| Need Assistance?<br>General Help<br>Email:                                                                           |                       |
| Need Assistance?<br>General Help<br>Email:<br>helpdesk@ksde.org<br>Phone:                                            |                       |
| Need Assistance?<br>General Help<br>Email:<br>helpdesk@ksde.org<br>Phone:<br>(785) 296-7935                          |                       |
| Need Assistance?<br>General Help<br>Email:<br>helpdesk@ksde.org<br>Phone:<br>(765) 296-7935<br>New User Registration |                       |

- 3. Enter in the required information.
  - a. Make sure to select your organization from the "Organization" drop-down list.
  - b. Make sure to select **All Buildings** in the "Building" drop-down list. This will then populate a list of applications to register for below.

Note: If you select a specific building instead of "All Buildings," the Interlocal Agreements (D0600's only) application will NOT populate in the list of applications.

| Back to Login Page          |                                       |             |                                                                                                    |
|-----------------------------|---------------------------------------|-------------|----------------------------------------------------------------------------------------------------|
| * Indicates required field. |                                       |             |                                                                                                    |
| Please enter your co        | ontact information:                   |             |                                                                                                    |
| First Name:*                |                                       |             |                                                                                                    |
| Last Name:*                 |                                       |             |                                                                                                    |
| Phone #:*                   |                                       |             | _                                                                                                    |
| Email Address:*             |                                       |             |                                                                                                    |
| Please select the organize  | ation and building that you belong to | .*          |                                                                                                    |
| Organization: USD 101 E     | rie-Galesburg                         | √ Building: | **** Please select a building ****                                                                                                    |
| Please enter a User         | name and password.                    |             | All Buildings<br># 0106 - USD 101 - Public Off-Site Preschools<br># 0109 - USD 101 - Community-Based Preschool<br># 0110 - USD 101 - K Time Program W/O SPED |

Tip: Do not use spaces when entering in your username.

When creating your password keep in mind the password requirements shown on the screen.

You will need to remember the username, password, security question/answer, and birth date that you entered. KSDE does not store this information for you.

c. Scroll down to check the box next to "Interlocal Agreements (D0600's only)" and select **District** as your user level.

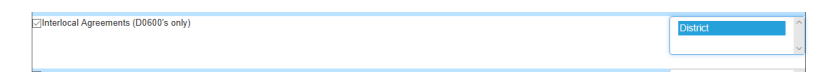

- d. If you would like to register for any other applications, please go through and check those as well as selecting the requested user level for each one.
- e. Click Submit. Once this happens, our IT department will email the main contact denoted as "Executive Director" or "Director" or "Superintendent" (in that order of hierarchy) on the Directory Updates web application for approval.

- 4. Once the main contact approves the request, our IT department will add the requested application to your account. When complete, they will email you to let you know that you can now access the new application as requested.
- 5. You will then go to the <u>KSDE Web Applications</u> site and sign in with your new username. You should then see all web applications you requested access to.
- Tip: If you forget your KSDE web applications password, click on the link that says, "Forgot Your Password?" on the Authentication screen. It will then email you a link in order to reset your password.

Once you have access to the Interlocal Agreements (D0600's only) web application, you should see it in your "My KSDE Web Applications" list after you logging into the <u>KSDE Web Applications</u> site (may be a different number than it is in the screenshot below). Click Interlocal Agreements (D0600's only).

| Kansans<br>CAN | User Login for KSDE Web Applications                  |
|----------------|-------------------------------------------------------|
|                | My KSDE Web Applications                              |
| Manage My Ao   | Log Off                                               |
| 1.             | Annual Statistical Report(18E)                        |
| 2.             | Annual Statistical Report(18E) - Special Access       |
| 3.             | Directory Updates                                     |
| 4.             | Directory Updates - Special Access                    |
| 5.             | Driver Education Reimbursement                        |
| 6.             | Interlocal Agreements (D0600's only)                  |
| 7.             | Interlocal Agreements (D0600's only) - Special Access |
| 0              | Invenile Detention Center Final                       |

Note: If you still do not have access to the Interlocal Agreements (D0600's only) web application after requesting access to the application for a current Username or registering for a new username, please contact our IT Help Desk (helpdesk@ksde.org) at (785) 296-7935.

# **Change School Year**

This will be the first screen you will see once you are in the report. Click Create New Report for 2024. This will create the report for the new school year.

Clicking on Change School Year on the left-hand menu on any screen will take you back to this list of all reports. Current year will not show in the list until you create the report for the current year.

The status column will tell you the status of the report. All prior years will show "Submitted." The current year will state "Submitted" if submitted, or "In Progress" if it has not been submitted yet.

Click Select next to any year to view that year's report. Once you click on the specific year, you may go to the Print Report screen to generate a PDF of that year's report.

|        | reporting per |             |                  | nor reports. |
|--------|---------------|-------------|------------------|--------------|
|        | Fiscal Year   | Status      | Due Date         | KSDE Use     |
| Select | 2020          | IN PROGRESS | October 10, 2019 | OPEN         |
| Select | 2019          | IN PROGRESS | October 10, 2018 | LOCKED       |
| Select | 2018          | IN PROGRESS | October 10, 2017 | LOCKED       |
| Select | 2017          | IN PROGRESS | October 10, 2016 | LOCKED       |
| Select | 2015          | SUBMITTED   | October 10, 2014 | LOCKED       |
| Select | 2012          | IN PROGRESS | October 12, 2011 | LOCKED       |

Tip: You may use the left-hand menu to quickly get to a specific page within the report. You may also use the previous and next buttons on the following pages to go the page listed above or below it on the left-hand menu:

- 1. Administrative Data 3. Licensed Personnel
- 5. Direct Services

- 2. Salaries
- 4. Non-Licensed Personnel
- 6. Submit Report

## **Administrative Data**

Enter the contact information for the person most knowledgeable of the data entered on this report. If any of the information is incorrect in the blue fields, you will need to update Central Office page of the Directory Updates application.

| Org #                                                                                                    | D0605                                                                    |  |
|----------------------------------------------------------------------------------------------------|--------------------------------------------------------------------------|--|
| Name                                                                                                    | South Central KS Spec Ed Coop                                            |  |
| Address                                                                                                    | 412 Sandy Lane                                                           |  |
| City                                                                                                    | Pratt                                                                    |  |
| State                                                                                                    | KS                                                                       |  |
| Zip                                                                                                    | 67124-4845                                                               |  |
|                                                                                                    |                                                                          |  |
| Superintendent                                                                                                  | Mr. Bob Diepenbrock                                                      |  |
| Superintendent<br>Inter/Change the c<br>Contact Name                                                            | Mr. Bob Diepenbrock<br>contact information and click the save button.    |  |
| Superintendent<br>Enter/Change the c<br>Contact Name<br>Contact Position                                        | Mr. Bob Diepenbrock Contact information and click the save button.       |  |
| Superintendent<br>inter/Change the c<br>Contact Name<br>Contact Position<br>Contact Email                       | Mr. Bob Diepenbrack                                                      |  |
| Superintendent<br>Enter/Change the c<br>Contact Name<br>Contact Position<br>Contact Email<br>Phone Number ###-8 | Mr. Bob Diepenbrack       contact information and click the save button. |  |

Administrative Data

# **Salaries**

Salaries, including Supplemental Contracts and Fringe Benefits, of Classroom Teachers and Directors, are entered on this page. Do not duplicate supplemental salaries or board paid fringe benefits, as this will skew the computed average salary.

Include licensed employees in non-administrative positions who are paid under the same salary schedule as teachers. Any full-time licensed employees with a nine-month contract or more is a 1.0 FTE (full time equivalency).

Note: Salary data submitted on this report is published.

Do **NOT** complete "Total Contracted" column if your organization has not completed negotiations. Please email a revised copy of this page when negotiations are complete to Christie Wyckoff (<u>cwyckoff@ksde.org</u>).

- 1. <u>Classroom Teachers' Total FTE:</u> Any full-time teacher with at least a nine-month contract is 1.0 FTE.
- <u>Classroom Teachers' Total Salaries</u>: include their total salary and employee-reduction fringe benefits which includes benefits received by employees under a Section 125 Salary Reduction Agreement Exclude: board paid fringe benefits, social security, workers' compensation, and employment insurance.

3. <u>Classroom Teachers' Supplemental Salaries:</u> Any salary paid to a teacher outside of their

contract including summer school pay.

- 4. <u>Classroom Teachers' Board-Paid Fringe Benefits:</u> Board paid fringe benefits (employer paid) include group life, group health, disability income, accidental death and dismemberment, hospital surgical, and/or medical expense insurance. <u>Exclude:</u> benefits received by employees under a Section 125 salary reduction plan, social security, workers' compensation, and employment insurance.
- 5. <u>Returning Classroom Teachers' Estimated</u> <u>Average Salary Percent Increase from prior</u> <u>year to current year:</u> Please enter the percent increase you estimate from the prior school year to this school year.
- <u>Directors' Total Salary:</u> This includes supplemental salary and fringe benefits (employee-reduction and board paid). Enter total salary even if the Director may serve part-time in another capacity.

| Salaries including Supplemental Contracts and Fringe Benefits -<br>Classroom Teachers and Directors                                    |                           |                               |             |                   |  |  |
|----------------------------------------------------------------------------------------------------|---------------------------|-------------------------------|-------------|-------------------|--|--|
| (Do not duplicate salary and fringe benefits.)                                                                                         |                           |                               |             |                   |  |  |
| Do not complete total contracted column if your district<br>when completed.                                                            | has not complete          | d negotiations. Plea          | ase send re | vised copy        |  |  |
| NOTE: Salary data submitted in this report will be publish                                                                             | ed.                       |                               |             |                   |  |  |
| ERRORS:                                                                                                    |                           |                               |             |                   |  |  |
| Line 7. Percent change of -3.5 must be a number with up to one decimal or enter a zero.                                                |                           |                               |             |                   |  |  |
| Previous Screen Next Screen                                                                                                    |                           |                               |             |                   |  |  |
|                                                                                                    |                           |                               |             |                   |  |  |
|                                                                                                    | Total Actual<br>2020-2021 | Total Contracted<br>2021-2022 | Change      | Percent<br>Change |  |  |
| 1. Classroom Teachers' Total FTE                                                                                                    | 1,000.0                   | 2,000.0                       | 1,000.0     | 100.0 %           |  |  |
| <ol> <li>Classroom Teachers' Total Salaries (include employee-<br/>reduction fringe benefits)</li> </ol>                               | 0                         | 0                             | 0           | 0.0 %             |  |  |
| 3. Classroom Teachers' Supplemental Salaries (during<br>the school year & extra summer school pay)                                     | 0                         | 0                             | 0           | 0.0 %             |  |  |
| 4. Classroom Teachers' Board-paid Fringe Benefits                                                                                      | 0                         | 0                             | 0           | 0.0 %             |  |  |
| 5. Total Classroom Teachers' Salaries                                                                                                  | 0                         | 0                             | 0           | 0.0 %             |  |  |
| 6. Classroom Teachers' Average Salary Contract                                                                                         | 0                         | 0                             | 0           | 0.0 %             |  |  |
| Returning Classroom Teachers' Estimated Average<br>7. Salary (include fringe benefits) Percent Increase from<br>2020-2021 to 2021-2022 |                           |                               |             | -3.5 %            |  |  |
| <ol> <li>Directors' Total Salary (include supplemental salary<br/>and employee-reduction/board-paid fringe benefits)</li> </ol>        | 0                         | 0                             | 0           | 0.0 %             |  |  |

## **Licensed Personnel**

Report all licensed personnel to the nearest tenth (1 decimal), based upon the amount of time in that position. Administrators' contracts may vary from nine to twelve months. Each licensed employee will NOT be more than 1.0 FTE (full time equivalency).

- A. <u>Special Education</u>: enter the number of licensed personnel by position for this program.
- B. <u>Career & Technical Education:</u> enter the number of licensed personnel by position for this program. Includes a review of possible career options for students.
- C. <u>Bilingual Education</u>: enter the number of licensed personnel by position for this program.
- D. <u>Media/Library Services:</u> enter the number of licensed personnel by position for this program. This includes staff that are in charge of providing instructional materials such as videos, compact disks, computer software packages, laser disks, etc. to school districts.
- E. <u>Distance Learning Programs</u>: enter the number of licensed personnel by position for this program. This includes staff that administer two-way interactive TV.
- F. <u>Alternate School Programs</u>: enter the number of licensed personnel by position for this program. This includes staff that are in charge of dropout recovery, alternative education, etc.
- G. <u>Computer Assisted Instruction</u>: enter the number of licensed personnel by position for this program. This includes staff that provide students instruction through a computer-based curriculum.
- H. <u>Other:</u> enter the number of licensed personnel by position for any other programs. This may include, but not limited to, Curriculum Development and Professional Development Training.

|                                     |           |                      |                                    |                        |                                |                                  |                                 | Previo                              | ous Screen | Next Scre |
|-------------------------------------|-----------|----------------------|------------------------------------|------------------------|--------------------------------|----------------------------------|---------------------------------|-------------------------------------|------------|-----------|
|                                     |           | Α                    | В                                  | С                      | D                              | E                                | F                               | G                                   | н          |           |
| Personnel(Include<br>All Personnel) | e<br>Line | Special<br>Education | Career &<br>Technical<br>Education | Bilingual<br>Education | Media /<br>Library<br>Services | Distance<br>Learning<br>Programs | Alternate<br>School<br>Programs | Computer<br>Assisted<br>Instruction | Other      | Total     |
| Director                            | 1         | 0.0                  | 0.0                                | 0.0                    | 0.0                            | 0.0                              | 0.0                             | 0.0                                 | 0.0        | 0.0       |
| Assistant Director                  | 2         | 0.0                  | 0.0                                | 0.0                    | 0.0                            | 0.0                              | 0.0                             | 0.0                                 | 0.0        | 0.0       |
| Feacher                             | 3         | 0.0                  | 0.0                                | 0.0                    | 0.0                            | 0.0                              | 0.0                             | 0.0                                 | 0.0        | 0.0       |
| Therapist                           | 4         | 0.0                  | 0.0                                | 0.0                    | 0.0                            | 0.0                              | 0.0                             | 0.0                                 | 0.0        | 0.0       |
| Nurse                               | 5         | 0.0                  | 0.0                                | 0.0                    | 0.0                            | 0.0                              | 0.0                             | 0.0                                 | 0.0        | 0.0       |
| sychological Staff                  | 6         | 0.0                  | 0.0                                | 0.0                    | 0.0                            | 0.0                              | 0.0                             | 0.0                                 | 0.0        | 0.0       |
| Speech Pathologist                  | 7         | 0.0                  | 0.0                                | 0.0                    | 0.0                            | 0.0                              | 0.0                             | 0.0                                 | 0.0        | 0.0       |
| Consultants                         | 8         | 0.0                  | 0.0                                | 0.0                    | 0.0                            | 0.0                              | 0.0                             | 0.0                                 | 0.0        | 0.0       |
| Gocial Workers                      | 9         | 0.0                  | 0.0                                | 0.0                    | 0.0                            | 0.0                              | 0.0                             | 0.0                                 | 0.0        | 0.0       |
| Other                               | 10        | 0.0                  | 0.0                                | 0.0                    | 0.0                            | 0.0                              | 0.0                             | 0.0                                 | 0.0        | 0.0       |
| fotals:                             |           | 0.0                  | 0.0                                | 0.0                    | 0.0                            | 0.0                              | 0.0                             | 0.0                                 | 0.0        | 0.0       |

• Please make sure to enter the program names in the "Other" field below the table.

### **Non-Licensed Personnel**

Report all non-licensed personnel to the nearest tenth (1 decimal), but not to exceed 1.0 FTE. A full-time equivalency (FTE) of 1.0 should be based upon 2,080 hours (260 workdays times 8 hours).

•

May enter the following on the line for "Other":

- ITV
- Technical Resource Center
- Nurses

- Head Start Office
  - Vocational Rehab

Instructional Material Center

• Parents as Teachers

| Number    | of No | ncertified    | Personnel     |
|-----------|-------|---------------|---------------|
| Train DCI |       | on contration | 1 01 30111101 |

Previous Screen Next Screen

| <u>Position</u>                   | <u>FTE</u> |  |
|-----------------------------------|------------|--|
| 1. Business Manager               | 10.6       |  |
| 2. Secretary-Clerical Staff       | 10.6       |  |
| 3. Custodians                     | 11.6       |  |
| 4. Transportation Staff           | 5.4        |  |
| 5. Special Education Aides        | 4.5        |  |
| 6. Other Teacher Aides            | 6.5        |  |
| 7. Other                          | 0          |  |
| Specify Personnel Type (line 7)*: |            |  |
| Total                             | 49.2       |  |

## **Direct Services**

Report the headcount of students receiving direct services as a whole number.

| Number of Students Receiving I   | Direct Services (Headcount)     |                             |
|----------------------------------|---------------------------------|-----------------------------|
|                                  |                                 | Previous Screen Next Screen |
| Program                          | Headcount (enter whole numbers) |                             |
| 1. Special Education             |                                 |                             |
| 2. Vocational Education          | 0                               |                             |
| 3. Career Education              | 0                               |                             |
| 4. Bilingual Education           | 0                               |                             |
| 5. Media/Library Services        | 0                               |                             |
| 6. Distance Learning Programs    | 0                               |                             |
| 7. Alternative School Programs   | 0                               |                             |
| 8. Computer Assisted Instruction | 0                               |                             |
| 9. Other                         | 0                               |                             |
| Specify Service Type (line 9):   |                                 |                             |
| Total                            | 0                               |                             |
|                                  | S=10                            |                             |

# Submit Report

This screen will show a "Results of Completeness Check" where errors will be listed. If there are any errors with a "Stop" status, then you must be correct the error before you will be allowed to submit. The errors listed with a "Warning" status are there to make sure you did not accidentally miss something. You may submit the report with Warning errors; however, you should go back and double check the errors to make sure you are not submitting a partial report.

| Results of Completene                                     | ess Check                                                                 |
|-----------------------------------------------------------|---------------------------------------------------------------------------|
| lick on error description to go to the data entry screen. | Back to Admin Page                                                        |
| ERROR LIST                                                | Stop-must be corrected<br>Warning-can submit without correction<br>STATUS |
| Report contact person must be filled in.                  | Stop                                                                      |
| Report contact telephone number must be filled in.        | Stop                                                                      |
| Report contact email address must be filled in.           | Stop                                                                      |
| Report contact position must be filled in.                | Stop                                                                      |
| Direct Services screen shows all zeroes.                  | Warning                                                                   |
| Noncertified Staff screen shows all zeroes.               | Warning                                                                   |
| Certified Staff screen shows all zeroes.                  | Warning                                                                   |
| Salaries screen shows all zeroes.                         | Warning                                                                   |

This report is not complete as stated above. Please complete all the necessary data for this report. You can click on an error message to go to that screen.

After you have corrected all Stop errors the "Submit Report" button should appear. Once you have double checked all warning errors, click **Submit Report** to submit your data to KSDE.

| ck on error description to go to the data entry screen. | Back to Admin Page                                                           |
|---------------------------------------------------------|------------------------------------------------------------------------------|
| RROR LIST                                               | Stop-must be corrected<br>Warning-can submit without<br>correction<br>STATUS |
| ll forms complete.                                      |                                                                              |

NOTE: If you discover an error in data after submitting the report, please contact School Finance at (785) 296-4209 to un-submit the report so you can re-submit.

# **Print Report**

This is where you can generate a PDF of the current year's report. Click on the radio button next to Interlocal Agreements Report and then click **Print Section**.

|                                              | Print Report | Back to Admin Page |
|----------------------------------------------|--------------|--------------------|
| All reports will be generated in PDF format. |              |                    |
| Click on the Print Section button            |              |                    |
| Interlocal Agreements Report                 |              |                    |
| Print Section                                |              |                    |

## **Contact Information**

This screen gives the contact information of the person at KSDE that can best help you with this report.

#### Interlocal Agreements (D0600's only)

For assistance or guidance on how to report a specific data element, please contact:

| Marcia Ricklefs | (785) 296-4209 | mricklefs@ksde.org |
|-----------------|----------------|--------------------|
| Rose Ireland    | (785) 296-4973 | rireland@ksde.org  |

#### **Username & Passwords**

KSDE Help Desk (785) 296-7935 <u>HelpDesk@ksde.org</u>

For more information, contact:

Marcia Ricklefs Public Service Administrator School Finance (785) 296-4209 mricklefs@ksde.org

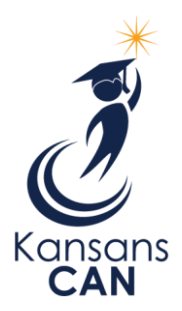

Kansas State Department of Education 900 S.W. Jackson Street, Suite 356 Topeka, Kansas 66612-1212 www.ksde.org